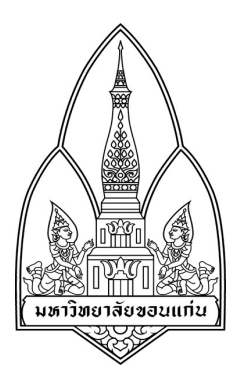

Network Tools

### mHotspot

## โดย

| 1. นางสาวฉัตรสกุล สมบัติพิบูลย์ | 573020410-2 |
|---------------------------------|-------------|
| 2. นางสาวพิชญดา สุขเพสน์        | 573020431-4 |
| 3. นางสาวสวรินทร์ ทะกอง         | 573020441-1 |
| 4. นางสาวแพรพลอย มณฑาทอง        | 573020724-9 |
| 5. นายธนเดช กุ้มไข่น้ำ          | 573020682-9 |
| 6. นายวชิรวิทย์ ชาวปากน้ำ       | 583021146-9 |
|                                 |             |

กลุ่มที่ 16 Section 1

เสนอ

ผศ. คร.จักรชัย โสอินทร์

รายวิชา 322222 Network I

ภาคเรียนที่ 2 ปีการศึกษา 2558

ภาควิชาวิทยาการคอมพิวเตอร์ คณะวิทยาศาสตร์ มหาวิทยาลัยขอนแก่น

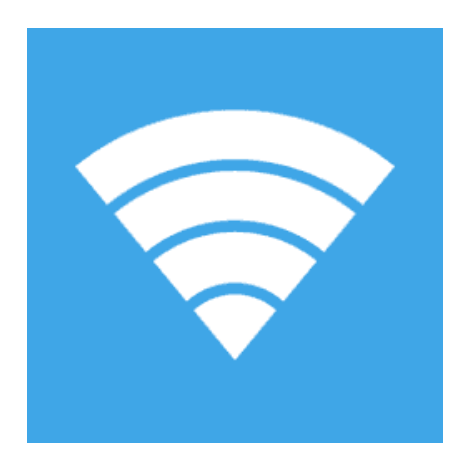

### mHotspot

เป็น Freeware เป็น โปรแกรมแชร์เน็ต ที่จะเปลี่ยนเครื่องคอมพิวเตอร์ หรืออะไรก็ได้ เป็นจุดรับส่งสัญญาณ Wi-Fi หรือ Hotspot ไปโดยอัตโนมัติด้วย โปรแกรมแชร์ Wi-Fi

โปรแกรมแชร์เน็ต mHotspot สามารถรับสัญญาณมาจากแหล่งต่างๆ ได้

- การเชื่อมต่อด้วยการ์ดแลน
- แอร์การ์ด (3G 4G Aircard)
- การรับสัญญาณ Wi-Fi เอง

แล้วนำมาทวนสัญญาณเพื่อปล่อยกระจายสัญญาณ Wi-Fi ให้อุปกรณ์ต่างๆ รอบข้างอีกที

คุณสมบัติ และความสามารถของโปรแกรม

• แชร์ไฟล์จาก LAN , Modem , 3G และ Wi-Fi ในเครื่องเรา เพื่อไปสร้าง

Wi-Fi Network อีกวงนึงได้

- เข้ารหัสได้ ตามมาตรฐาน WPA2
- เลือกชื่อ Hotspot ที่เราจะแชร์ได้ตามสะควก

- อุปกรณ์อย่าง iPhone , Android , iPad อะไรก็สามารถเข้ามาเชื่อมต่อได้ ไม่จำกัดอุปกรณ์
- บอกรายละเอียดอุปกรณ์ที่ต่อเข้ามาด้วยว่าเป็นใครกันบ้าง
- ทำตัวเองให้เป็น Wireless Repeater ก็ได้
- สามารถทำงานได้กับ Windows 7 และ Windows 8
- การ์ด Wi-Fi ในเครื่องต้องรองรับด้วย
- แต่จำกัดจำนวนอุปกรณ์ในการแชร์ที่ 10 เครื่อง

# การติดตั้งโปรแกรม mHotspot

1. ดาวน์โหลดที่ : <u>http://software.thaiware.com/download.php?id=5067</u>

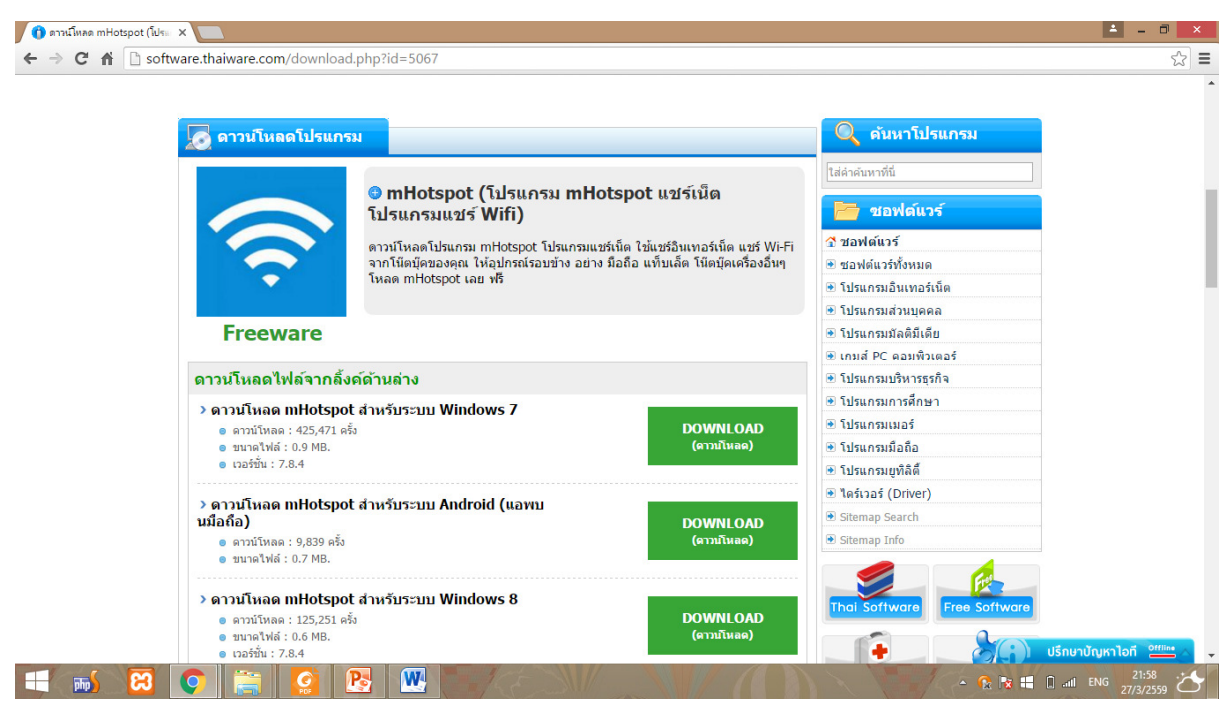

เลือกคาวน์โหลดไฟล์ตามอุปกรณ์รองรับการใช้งาน

2. จะได้โปรแกรม .exe มาเพื่อติดตั้ง

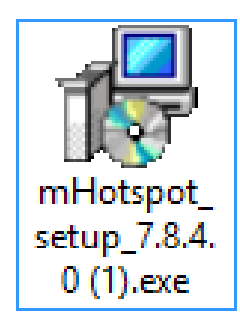

3. ดับเบิ้ลคลิกโปรแกรมขึ้นมา จะพบหน้านี้ ให้คลิก Next

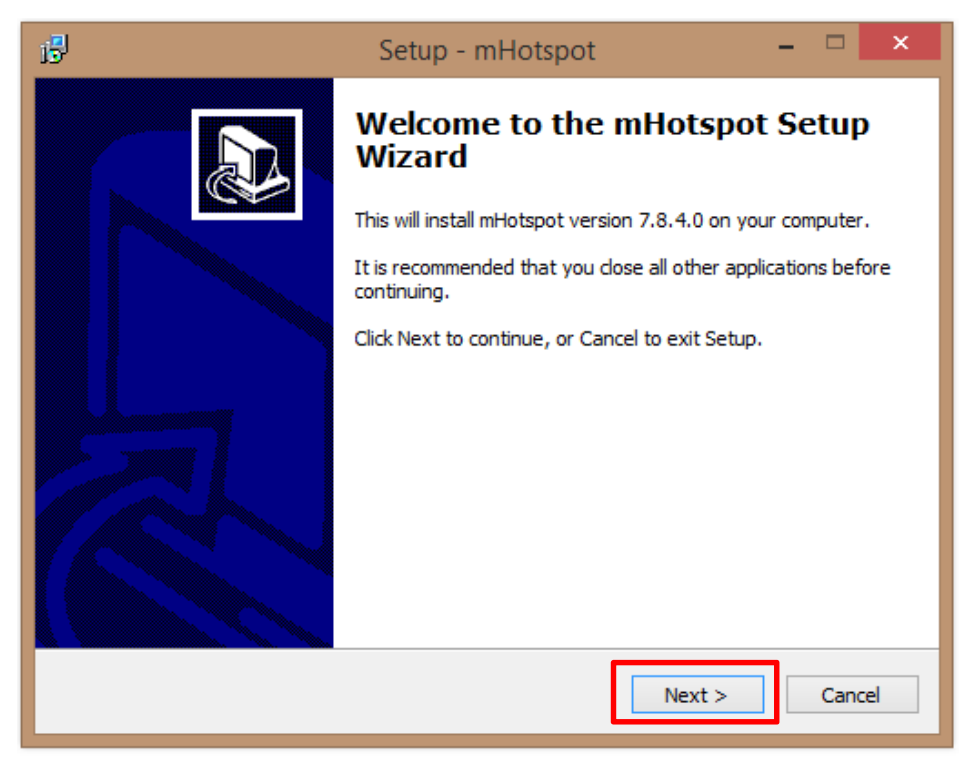

4. ทำการเลือกที่อยู่ของโปรแกรม และกด Next

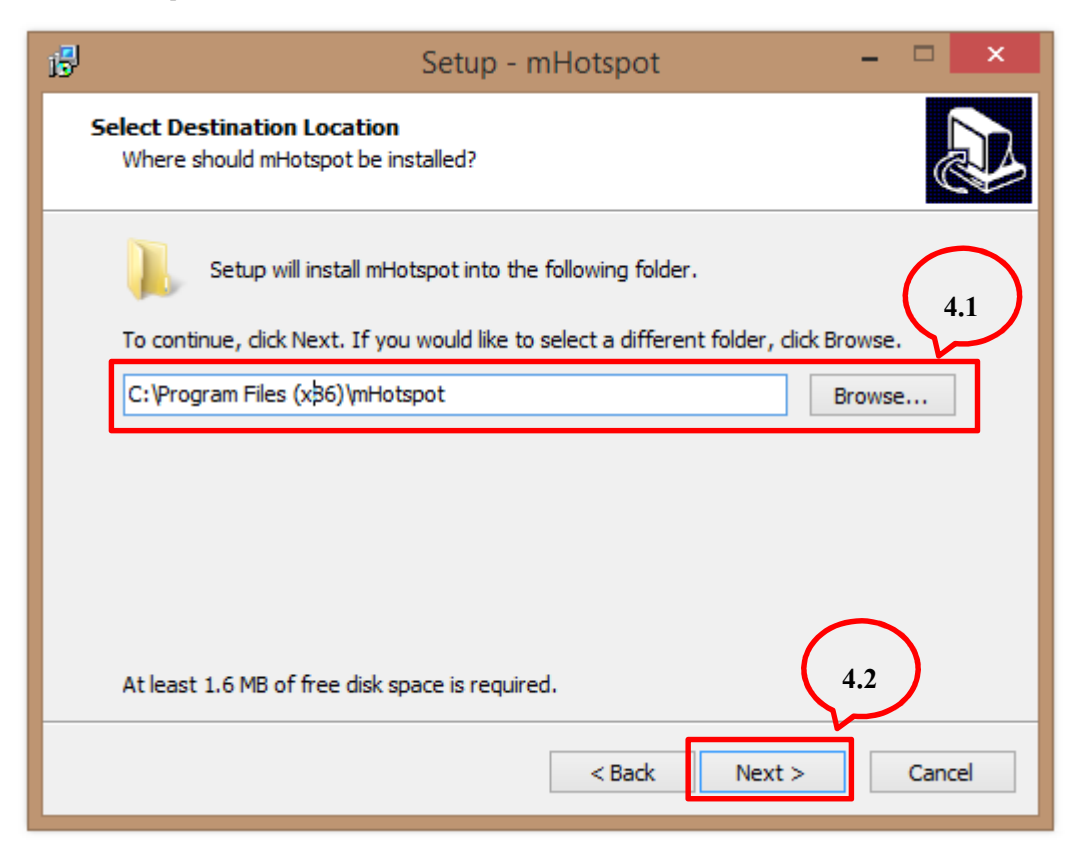

5. กคที่ Install เพื่อติคตั้งโปรแกรม

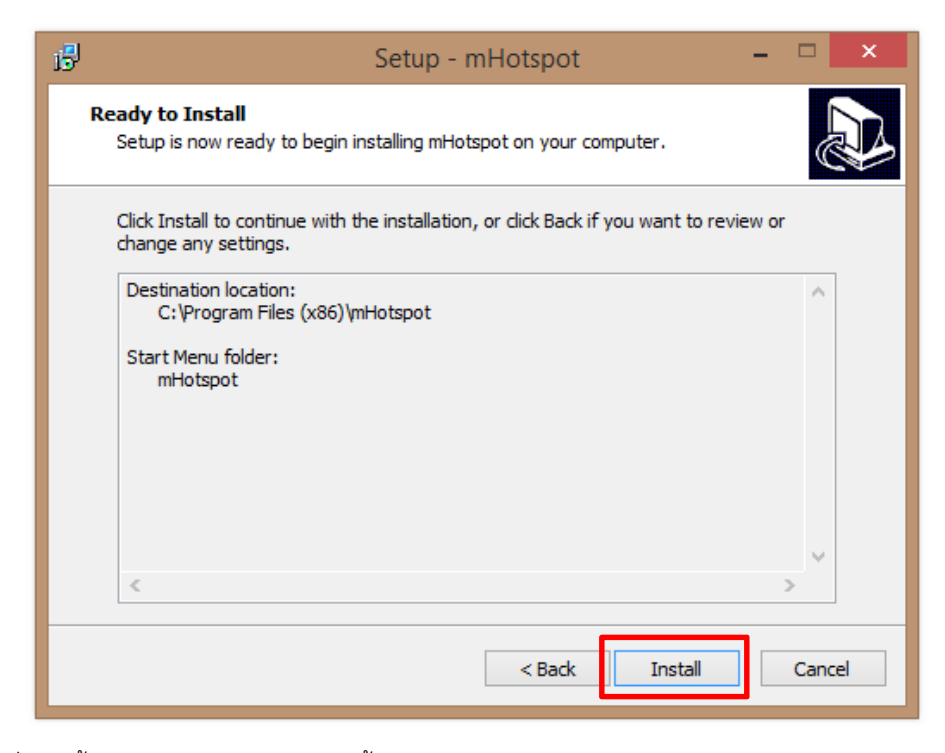

เมื่อติดตั้งเสร็จให้กด Finish การติดตั้งจะเสร็จสมบูรณ์

| mHotspot                              | - x             |
|---------------------------------------|-----------------|
| Hotspot Name: Password: Show Password | Clear Fields    |
| Internet Source: None                 | v 🤣             |
| Max Clients: 10 🖨                     | Hotspot: OFF    |
| Start Hotspot S                       | top Hotspot     |
| Settings 🛜 About                      | Rate Me :)      |
| 🖬 🔽 😮                                 | Refresh Clients |
| Hotspot Clients News                  |                 |
| Clients connected                     | 0               |
| Data Sent (MB)                        | 0               |
| Data Received (MB)                    | 0               |
| Total Data Transmitted (MB)           | 0               |
| Upload Speed (Kbps)                   | 0               |
| Download Speed (Kbps)                 | 0               |
|                                       |                 |
|                                       |                 |
|                                       |                 |

เมื่อติดตั้งโปรแกรมเสร็จจะได้หน้าตาโปรแกรมออกมาดังภาพ

### วิธีใช้งานโปรแกรม mHotspot

1. ตั้งชื่อ Hotspot Name และ Password ของ mHotspot ที่ต้องการแชร์

| mHotspot                                          |         | — ×                                                                                                    |
|---------------------------------------------------|---------|----------------------------------------------------------------------------------------------------|
| Hotspot Name:<br>Password:                        | BS1     | ••                                                                                                    |
| Internet Source:<br>Max Clients:<br>Start Hotspot | Wi-Fi   | Attack     Attack     Attack |
| 🔀 <u>Settings</u> 🕈                               | About ? | Rate Me :)                                                                                                    |
| Hotspot Clients New                               | ws      |                                                                                                    |
|                                                   |         |                                                                                                    |
|                                                   |         |                                                                                                    |
|                                                   |         |                                                                                                    |
|                                                   |         |                                                                                                    |

2. เลือก Internet Source ให้เป็น Wi-Fi เพื่อกระจายสัญญาณให้อุปกรณ์อื่นๆ

| mHotspot                   |                   |                        |
|----------------------------|-------------------|------------------------|
| Hotspot Name:<br>Password: | BS1<br>Show Passy | •<br>vord Clear Fields |
| Internet Source:           | Wi-Fi             | ×                      |
| Max Clients:               | 10 🜲              | Hotspot: OFF           |
| Start Hotspot              |                   | Stop Hotspot           |
| Settings                   | Phout             | 🔶 Rate Me :)           |
| 1 🔽 🚱                      |                   | Refresh Clients        |
| Hotspot Clients New        | WS                |                        |
|                            |                   |                        |
|                            |                   |                        |
|                            |                   |                        |
|                            |                   |                        |
|                            |                   |                        |
|                            |                   |                        |
|                            |                   |                        |
|                            |                   |                        |
|                            |                   |                        |
|                            |                   |                        |
|                            |                   |                        |

กำหนดจำนวนอุปกรณ์ที่สามารถเชื่อมต่อได้ที่ Max Client โดยจำกำหนดได้สูงสุดที่ 10
 อุปกรณ์

| Hotspot Name:       BS1         Password:       Show Password         Show Password       Clear Fields         Internet Source:       Wi-Fi         Max Clients:       10         Start Hotspot       Stop Hotspot         Settings       About         Settings       Rate Me :)         Image: Settings       Refresh Clients         Hotspot       Clients         News       Image: Settings | mHotspot                   |                   | - ×             |
|----------------------------------------------------------------------------------------------------|----------------------------|-------------------|-----------------|
| Internet Source: Wi-Fi<br>Max Clients: 10 + Hotspot: OFF<br>Start Hotspot Stop Hotspot Stop Hotspot Stop Hotspot Settings Refresh Clients Hotspot Clients News                                                                                                    | Hotspot Name:<br>Password: | BS1<br>Show Passw | Clear Fields    |
| Max Clients:       IO       Hotspot:       OFF         Start Hotspot       Stop Hotspot       Stop Hotspot         Settings       Settings       About       Image: Refresh Clients         Hotspot       Clients       News       Image: Refresh Clients                                                                                                    | Internet Source:           | Wi-Fi             | v 参             |
| Start Hotspot       Stop Hotspot         Settings       About       Rate Me :)         Settings       Refresh Clients         Hotspot       Clients       News                                                                                                    | Max Clients:               | 10 🜲              | Hotspot: OFF    |
| Settings     About     Rate Me :)       Settings     Image: Clients       Hotspot     Clients                                                                                                    | Start Hotspot              |                   | Stop Hotspot    |
| Clients News                                                                                                    | Settings                   | About             | Rate Me :)      |
| Hotspot Clients News                                                                                                    | f 💟 🚱                      |                   | Refresh Clients |
|                                                                                                    | Hotspot Clients New        | ws                |                 |
|                                                                                                    |                            |                   |                 |
|                                                                                                    |                            |                   |                 |
|                                                                                                    |                            |                   |                 |
|                                                                                                    |                            |                   |                 |
|                                                                                                    |                            |                   |                 |
|                                                                                                    |                            |                   |                 |
|                                                                                                    |                            |                   |                 |
|                                                                                                    |                            |                   |                 |
|                                                                                                    |                            |                   |                 |
|                                                                                                    |                            |                   |                 |
|                                                                                                    |                            |                   |                 |

4. สถานะของ Hotspot จะ OFF อยู่ จะไม่สามารถกระจายสัญญาณได้ การเริ่มกระจายสัญญาณจะ ทำได้โดยคลิกที่ Start Hotspot หลังจากนั้นสถานะ Hotspot จะเปลี่ยนเป็น ON

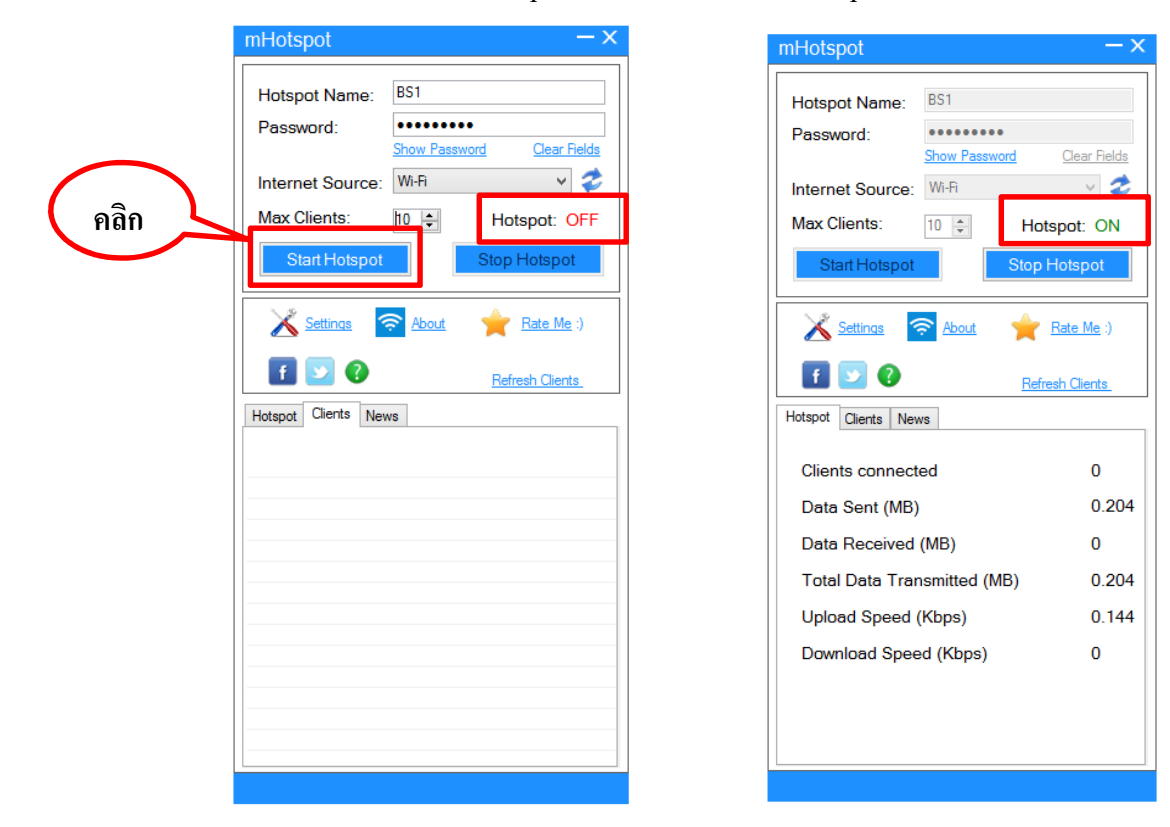

 เมื่อมีอุปกรณ์เชื่อมต่อกับ mHotspot แล้ว Cilents Connected จะขึ้นจำนวนอุปกรณ์ที่เชื่อมต่อแล้ว และเมื่อเราดูที่ Client เราจะพบชื่ออุปกรณ์ที่เชื่อต่อเครือข่ายอยู่

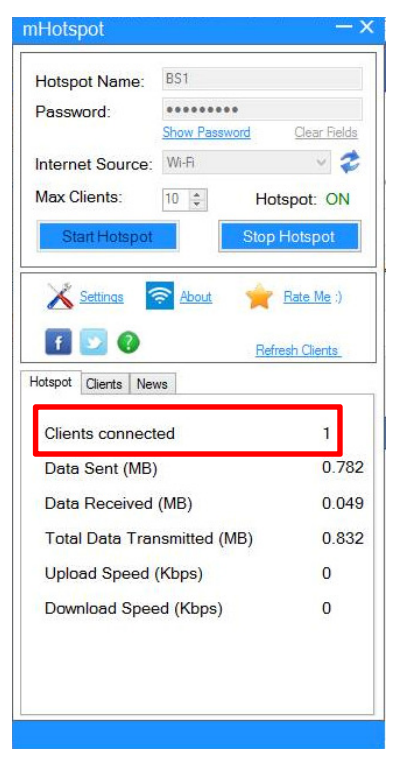

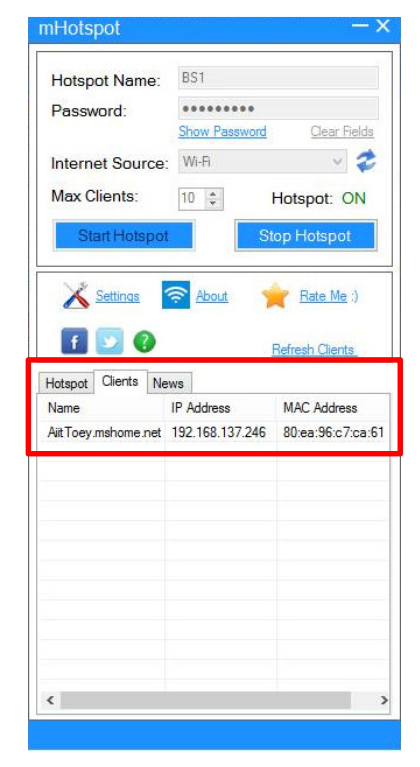

### อ้างอิง

Thaiware Communication Co.,Ltd. 2559 (ออนไลน์) แหล่งที่มา :

<u>http://web.kku.ac.th/chakso/Tools/322376\_Fall2015/7\_aircrack.pdf</u> ค้นหาเมื่อ 15 กุมภาพันธ์

2559